# Results Manager

Results Manager, a session manager designed like a gradebook, organizes session files associated with a participant list. Participant and session data can be viewed as well as edited within Results Manager.

#### **Opening Results Manager**

- 1 From the Dashboard, select the Manage tab.
- 2 Select the appropriate **participant list** from the left panel.
- 3 Click **Results Manager** in the bottom right corner.

| Participant List   Session                                                                                                    | Participant List Overview                                     |                                                              |                                               |            |         |
|----------------------------------------------------------------------------------------------------|---------------------------------------------------------------|--------------------------------------------------------------|-----------------------------------------------|------------|---------|
| 11-16     *       25. Advanced US History     *       26. Advanced VS     *       26. Advanced VS     *       26. Dennistry 5955     *       26. Class Rater     * | Namo: EL<br>Date Oreated: 12<br>Date Modified: 6/<br>Proview: | тореал Geography<br>/14/2012 10:23:48 АМ<br>4/2013 3:12:177М | Number of Participants:<br>Number of Sessors: | 37<br>2    |         |
| 🕾 English                                                                                                    | Device ID(s)                                                  | Last Name                                                    | First Name                                    | User ID    |         |
| 📇 European Geography                                                                                                    | AD4629                                                        | Ader                                                         | Beau                                          | 10422020   | 11      |
| 5 Fall 2012                                                                                                    | AD-IE1A                                                       | Best                                                         | Magda                                         | 10374156   |         |
| 👸 Geography 101                                                                                                    | AD463D                                                        | Bont                                                         | Borrie                                        | 10425001   | - 13    |
| 🕾 Grades                                                                                                    | A05875                                                        | Bradford                                                     | Brad                                          | 10413010   | - 13    |
| 🖶 History of South America 🗧                                                                                                    | AD7#12                                                        | Couch                                                        | Tim                                           | 10426775   | - 10    |
| 📅 History of Star Wars                                                                                                    | AD5AE0                                                        | Crawford                                                     | Pepper                                        | 10421468   | - 181   |
| 😸 Intro to TurningPoint                                                                                                    | AD:SUFE                                                       | Crum                                                         | Lola                                          | 10435049   |         |
| 5 IS COMMUNICATIONS 7120 - 21 BILLY L                                                                                                    | 109C22                                                        | Dydedy                                                       | Marrison                                      | 10391931   |         |
| 🔆 New List 3-28-2013 2-37 PM                                                                                                    | AD40AE                                                        | Fanny                                                        | Joe                                           | 10419585   |         |
| 5 New List 5-23-2013 2-17 PM                                                                                                    | 801230                                                        | Gator                                                        | Dresi                                         | 10377351   |         |
| Sailing 599                                                                                                    | AD9823                                                        | Henderson                                                    | Larry                                         | 10419640   |         |
| 📅 Sample RTR                                                                                                    | 405872                                                        | lavsas                                                       | John                                          | 10430249   |         |
| 🖑 Standard Grades 10-26                                                                                                    | ADSCCC                                                        | Kennedy                                                      | Royal                                         | 10447196   |         |
| 🐣 Student Demographics by Class                                                                                                    | AD-4858                                                       | Martin                                                       | Martin                                        | 10410720   |         |
| 🕾 Student Demographics by Class (2)                                                                                                    |                                                               | Smmons                                                       | Geene                                         | 10425630   |         |
| 😓 Technical Writing                                                                                                    |                                                               |                                                              |                                               | -          |         |
| 🕾 TP Demo TPS 101 Spring 2012                                                                                                    |                                                               |                                                              | Edit Participants                             | Results Ma | 02005   |
| 25 US History                                                                                                    |                                                               |                                                              | Cost Participants                             | masuns ma  | million |

The Results Manager screen is displayed.

| Polling              |                  | Content         | Man               | age               |                           |                           |    | TurningTalk Feedback                              |
|----------------------|------------------|-----------------|-------------------|-------------------|---------------------------|---------------------------|----|---------------------------------------------------|
| Overview Colum       | ns - Integration | s Export •      | European          | Geography         | Number of C<br>Maximum Po | iolumns: 2<br>ints: 20.98 | ;  | umber of Participants: 37<br>werage Score: 30.89% |
| Name                 | Quiz 1 Lab 2 Os  | Quiz 1 Lab 2 Os | Total Performance | Total Points      | Percent                   |                           | ^  | Overview                                          |
| 10426683             |                  | 6.99            | 6.99              | 6.99              | 33.32%                    |                           |    |                                                   |
| Adler, Beau          | 9.33             | -               | 9.33              | 10.33             | 49.24%                    |                           |    | View Options                                      |
| Best, Magda          | 4.33             |                 | 4.33              | 5.33              | 25.41%                    |                           |    | Attendance                                        |
| Bont, Bonnie         | 3.33             |                 | 3.33              | 4.33              | 20.64%                    |                           |    | Benchmarks                                        |
| Bradford, Brad       | 7.66             |                 | 7.66              | 8.66              | 41.20%                    |                           | ŧ. |                                                   |
| Couch, Tim           | 8.99             |                 | 8.99              | 9.99              | 47.62%                    |                           |    |                                                   |
| Crawford, Pepper     | 5.33             |                 | 5.33              | 6.33              | 30.17%                    |                           |    |                                                   |
| Crum, Lola           | 8.66             | -               | 8.66              | 9.66              | 46.04%                    |                           |    |                                                   |
| Dydydy, Harrison     | 5.33             |                 | 5.33              | 6.33              | 30.17%                    |                           |    |                                                   |
| Fanny, Joe           | 3.66             | -               | 3.66              | 4.66              | 22.21%                    |                           | ч  |                                                   |
| Gator, Drew          | 7.65             |                 | 7.66              | 8.66              | 41.23%                    |                           |    |                                                   |
| Golam, Katt          | 7.99             |                 | 7.99              | 8.99              | 42.85%                    |                           |    |                                                   |
| Hall, Long           | -                | -               | 0                 | 0                 | 0.00%                     |                           |    |                                                   |
| Henderson, Larry     | 4.65             |                 | 4.66              | 5.66              | 26.98%                    |                           |    |                                                   |
| Iamsas, John         | 5.33             |                 | 5.33              | 6.33              | 30.17%                    |                           |    |                                                   |
| Kennedy, Royal       | 4.33             | -               | 4.33              | 5.33              | 25.41%                    |                           |    |                                                   |
| Martin, Alishia      |                  | 8.99            | 8.99              | 8.99              | 42.85%                    |                           |    |                                                   |
| Martin, Martin       | 9.66             |                 | 9.66              | 10.66             | 50.81%                    |                           |    |                                                   |
| McRoberts, Nan       |                  | 8.33            | 8.33              | 8.33              | 39.70%                    |                           |    |                                                   |
| Show Removed Partici | pants            |                 |                   |                   |                           |                           |    | Close                                             |
| 🕜 Help               |                  |                 | ty                | Turning Technolog | ies                       |                           |    | O Preferences                                     |

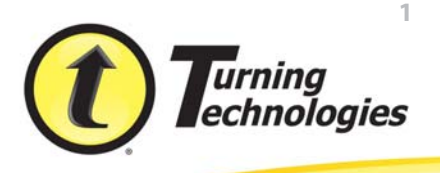

## **Results Manager Overview**

#### **Viewing Options**

1 Expand View Options within the Results Manager Overview.

| Polling                |                      | Content        | Man               | age           |                            |                          |                    | TurningTalk Feedback                                |
|------------------------|----------------------|----------------|-------------------|---------------|----------------------------|--------------------------|--------------------|-----------------------------------------------------|
| Overview Column        | 🚺<br>s 🗸 Integration | s Export +     | European          | Geography     | Number of C<br>Maximum Poi | olumns: 2<br>ints: 20.98 | ,                  | Number of Participants: 37<br>Average Score: 30.89% |
| Name                   | Quiz 1 Lab 2 Os      | Quiz 11ab 2 Os | Total Performance | Total Points  | Percent                    |                          | 4                  | Overview                                            |
| 10426683               |                      | 6.99           | 6.99              | 6.99          | 33.32%                     |                          |                    | r                                                   |
| Adler, Deau            | 9.33                 | -              | 9.33              | 10.33         | 49.24%                     |                          |                    | View Options                                        |
| Best, Magda            | 4.33                 |                | 4.33              | 5.33          | 25.41%                     |                          |                    | Show All Columns                                    |
| Bont, Bonnie           | 3.33                 |                | 3.33              | 4.33          | 20.64%                     |                          | 11                 | Performance Points:                                 |
| Bradford, Brad         | 7.66                 |                | 7.66              | 8.66          | 41.28%                     |                          | E.                 | Per Session                                         |
| Couch, Tim             | 8.99                 |                | 8.99              | 9.99          | 47.62%                     |                          |                    | V Total                                             |
| Crawford, Pepper       | 5.33                 | -              | 5.33              | 6.33          | 30.17%                     |                          |                    | Possible                                            |
| Crum, Lola             | 8.66                 |                | 8.66              | 9.66          | 46.04%                     |                          | Attendance Points: |                                                     |
| Dydydy, Harrison       | 5.33                 |                | 5.33              | 6.33          | 30.17%                     |                          |                    | Per Session                                         |
| Fanny, Joe             | 3.66                 |                | 3.66              | 4.66          | 22.21%                     |                          | Ľ                  | Total                                               |
| Gator, Drew            | 7.66                 |                | 7.66              | 8.66          | 41.28%                     |                          |                    | P Docuble                                           |
| Golam, Katt            | 7.99                 | -              | 7.99              | 8.99          | 42.85%                     |                          |                    |                                                     |
| Hall, Long             |                      |                | 0                 | 0             | 0.00%                      |                          |                    | Total Points Possible                               |
| Henderson, Larry       | 4.66                 |                | 4.66              | 5.66          | 26.98%                     |                          |                    | C Denchmark                                         |
| lamsas, John           | 5.33                 | -              | 5.33              | 6.33          | 30.17%                     |                          |                    | Performance Scale                                   |
| Kennedy, Royal         | 4.33                 |                | 4.33              | 5.33          | 25.41%                     |                          |                    | h Attendance                                        |
| Martin, Alishia        |                      | 8.99           | 8.99              | 8.99          | 42.85%                     |                          |                    | h Banchmarks                                        |
| Martin, Martin         | 9.66                 |                | 9.66              | 10.66         | 50.81%                     |                          |                    | P Demaindres                                        |
| McRoberts, Nan         |                      | 8.33           | 8.33              | 8.33          | 39.70%                     |                          |                    |                                                     |
| Show Removed Participa | ants                 |                |                   |               | AL 8/4                     |                          |                    | Close                                               |
| 🕐 Help                 |                      |                | TL by             | TurningPoint® | 5                          |                          |                    | Preferences                                         |

Click to change the view of both the Performance and/or Attendance points.

- a Attendance points can be added to the session's total points.
  - Expand Attendance within the Results Manager Overview and enter the attendance points in the box provided.
  - Enter the **session threshold** in the box provided. The session threshold is the percentage of questions a participant is required to answer to earn attendance points.

| Polling           |                    | Content         | Man               | age           |                           |                          | TurningTalk Feedback                                |
|-------------------|--------------------|-----------------|-------------------|---------------|---------------------------|--------------------------|-----------------------------------------------------|
| Overview Colu     | umns - Integration | s Export y      | European          | Geography     | Number of C<br>Maximum Po | olumns: 2<br>ints: 20.98 | Number of Participants: 37<br>Average Score: 30.89% |
| Name              | Quiz 1 Lab 2 Os    | Quiz 1 Lab 2 Os | Total Performance | Total Points  | Percent                   |                          | Overview                                            |
| 10426683          |                    | 6.99            | 6.99              | 6.99          | 33.32%                    |                          |                                                     |
| Adler, Beau       | 9.33               |                 | 9.33              | 10.33         | 49.24%                    |                          | View Options                                        |
| Best, Magda       | 4.33               | -               | 4.33              | 5.33          | 25.41%                    |                          | <ul> <li>Attendance</li> </ul>                      |
| Bont, Bonnie      | 3.33               |                 | 3.33              | 4.33          | 20.64%                    |                          | Attendance Points:                                  |
| Bradford, Brad    | 7.66               | -               | 7.66              | 8.66          | 41.28%                    |                          | = 8                                                 |
| Couch, Tim        | 8.99               |                 | 8.99              | 9.99          | 47.62%                    |                          | Session Threshold:                                  |
| Crawford, Pepper  | 5.33               |                 | 5.33              | 6.33          | 30.17%                    |                          | 50 %                                                |
| Crum, Lola        | 8.66               | -               | 8.66              | 9.66          | 46.04%                    |                          |                                                     |
| Dydydy, Harrison  | 5.33               |                 | 5.33              | 6.33          | 30.17%                    |                          | Benchmarks                                          |
| Fanny, Joe        | 3.66               | -               | 3.66              | 4.66          | 22.21%                    |                          |                                                     |
| Gator, Drew       | 7.66               | -               | 7.66              | 8.66          | 41.23%                    |                          |                                                     |
| Golam, Katt       | 7.99               |                 | 7.99              | 8.99          | 42,85%                    |                          |                                                     |
| Hall, Long        |                    | -               | 0                 | 0             | 0.00%                     |                          |                                                     |
| Henderson, Larry  | 4.65               |                 | 4.66              | 5.66          | 26.98%                    |                          |                                                     |
| Iamsas, John      | 5.33               |                 | 5.33              | 6.33          | 30.17%                    |                          |                                                     |
| Kennedy, Royal    | 4.33               | -               | 4.33              | 5.33          | 25.41%                    |                          |                                                     |
| Martin, Alishia   |                    | 8.99            | 8.99              | 8.99          | 42.85%                    |                          |                                                     |
| Martin, Martin    | 9.66               | -               | 9.66              | 10.66         | 50.81%                    |                          |                                                     |
| McRoberts, Nan    |                    | 8.33            | 8.33              | 8.33          | 39.70%                    |                          |                                                     |
|                   |                    |                 | 244               |               | 26.544                    |                          | *                                                   |
| Show Removed Part | icipants           |                 |                   |               |                           |                          | Close                                               |
| 🕐 Help            |                    |                 | 💦 Tu              | TurningPoint* | 5                         |                          | Preferences                                         |

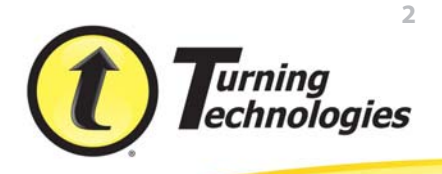

- **b** A benchmark in Results Manager is a standard by which a grade can be measured.
  - Expand **Benchmarks** within the Results Manager Overview and enter a benchmark in the box provided.
  - Click the **Performance Scale** icon to set a percentage range indicating how participants performed across all sessions.

| Overview Columns | i 🗸 Sitegrations | Export +        | European          | Geography    | Number of Columns: 2<br>Maximum Points: 20.98 | Number of Participants: 37<br>Average Score: 30.89% |
|------------------|------------------|-----------------|-------------------|--------------|-----------------------------------------------|-----------------------------------------------------|
| Name             | Quiz 1 Lab 2 Os  | Quiz 1 Lab 2 Os | Total Performance | Total Points | Percent                                       | Overview                                            |
| 10426683         | •                | 6.99            | 6.99              | 6.99         | 33.32%                                        |                                                     |
| der, Beau        | 9.33             |                 | 9.33              | 10.33        | 49.24%                                        | View Options                                        |
| iest, Magda      | 4.33             |                 | 4.33              | 5.33         | 25.41%                                        | Attendance                                          |
| iont, Bonnie     | 3.33             |                 | 3.33              | 4.33         | 20.64%                                        | Benchmarks                                          |
| Iradford, Brad   | 7.66             | -               | 7.66              | 8.66         | 41.20%                                        | E Benchmark:                                        |
| Couch, Tim       | 8.99             | +               | 8.99              | 9.99         | 47.62%                                        |                                                     |
| Drawford, Pepper | 5.33             |                 | 5.33              | 6.33         | 30.17%                                        | Performance Scale                                   |
| Drum, Lola       | 8.66             | -               | 8.66              | 9.66         | 46.04%                                        |                                                     |
| Dydydy, Harrison | 5.33             |                 | 5.33              | 6.33         | 30.17%                                        |                                                     |
| Fanny, Joe       | 3.66             |                 | 3.66              | 4.66         | 22.21%                                        | 1                                                   |
| Sator, Drew      | 7.66             |                 | 7.66              | 8.66         | 41.28%                                        |                                                     |
| Solam, Katt      | 7.99             |                 | 7.99              | 8,99         | 42.85%                                        |                                                     |
| tal, Long        |                  |                 | 0                 | 0            | 0.00%                                         |                                                     |
| senderson, Larry | 4.66             |                 | 4.66              | 5.66         | 25.98%                                        |                                                     |
| lamsas, John     | 5.33             |                 | 5.33              | 6.33         | 30.17%                                        |                                                     |
| (ennedy, Royal   | 4.33             |                 | 4.33              | 5.33         | 25.41%                                        |                                                     |
| fartin, Alishia  |                  | 8.99            | 8.99              | 8.99         | 42.85%                                        |                                                     |
| fartin, Martin   | 9.66             | -               | 9.66              | 10.66        | 50.81%                                        |                                                     |
| McRoberts, Nan   |                  | 8.33            | 8.33              | 8.33         | 39.70%                                        |                                                     |
|                  |                  |                 |                   |              |                                               | •                                                   |

## Participants

#### Viewing Participant and Grade Overview Information

The Grade Overview displays the number of session and the amount of performance points, attendance points and the total points earned each participant earned.

- 1 From the Manage tab, select a participant list and click Results Manager.
- 2 Select the **participant row** and expand either the **Participant Information** or the **Grade Overview** category in the right panel.

| Polling                | Polling Content                  |                 | Man               | Manage       |                                               | TurningTalk Peedbad                                 |
|------------------------|----------------------------------|-----------------|-------------------|--------------|-----------------------------------------------|-----------------------------------------------------|
| Overview Columns       | <ul> <li>Integrations</li> </ul> | Diport +        | European          | Geography    | Number of Columns: 2<br>Maximum Points: 20.98 | Number of Participants: 37<br>Average Score: 30,89% |
| Nane                   | Quiz 1 Leb 2 Os                  | Quiz 11ab 2 Osi | Total Performance | Total Points | Percent                                       | Participant View                                    |
| 0426683                |                                  | 6.99            | 6.99              | 6.99         | 33.32%                                        |                                                     |
| der, Deau              | 9.23                             | -               | 9.33              | 10.33        | 49.24%                                        | Participant Information                             |
| est, Magda             | 4.33                             |                 | 4.33              | 5.33         | 25.41%                                        | Pristrane:                                          |
| lant, Bonnie           | 3.33                             |                 | 3.33              | 4.33         | 20.64%                                        | Last Vienes                                         |
| radford, Brad          | 7.66                             |                 | 7.66              | 8.66         | 41.28%                                        | E                                                   |
| ouch, Tim              | 8.99                             |                 | 8.99              | 9.99         | 47.62%                                        | DONE                                                |
| rawford, Pepper        | 5.33                             |                 | 5.33              | 6.33         | 30.17%                                        | User ID:                                            |
| irum, Lola             | 9.66                             | -               | 8.66              | 9.66         | 46.04%                                        | 10425001                                            |
| lydydy, Harrison       | 5.33                             |                 | 5.33              | 6.33         | 30.17%                                        | * Devices                                           |
| anny, Joe              | 3.66                             | -               | 3.66              | 4.66         | 22.21%                                        | AD482D                                              |
| iator, Drew            | 7.66                             | -               | 7.66              | 8.66         | 41.23%                                        |                                                     |
| iolam, Katt            | 7.99                             |                 | 7.99              | 8.99         | 42.85%                                        |                                                     |
| al, Long               | -                                | -               | Ó                 | 0            | 0.00%                                         |                                                     |
| enderson, Larry        | 4.65                             |                 | 4.66              | 5.66         | 26.98%                                        | •                                                   |
| amsas, John            | 5.33                             |                 | 5.33              | 6.33         | 30.17%                                        |                                                     |
| lennedy, Royal         | 4.33                             |                 | 4.33              | 5.33         | 25.41%                                        | Grade Overview                                      |
| lartin, Alishia        |                                  | 8.99            | 8.99              | 8.99         | 42.85%                                        | Damous Dartomant                                    |
| tartin, Martin         | 9.66                             |                 | 9.66              | 10.66        | 50.83%                                        |                                                     |
| AcRoberts, Nan         |                                  | 8.33            | 8.33              | 8.33         | 39.70%                                        |                                                     |
|                        |                                  |                 |                   | 244          | 20.000                                        |                                                     |
| Show Removed Participa | nts                              |                 |                   |              |                                               | Close                                               |
| 2 неф                  |                                  |                 | Tu                | rningPoint'  | _                                             | (O) Preference                                      |

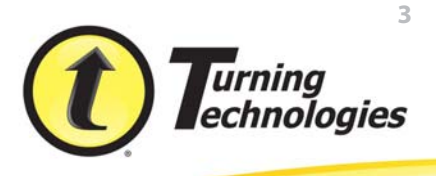

## Other Assignments

#### Adding a Manual Grade Column

Manual grade columns can be added to Results Manager for assignments *not* conducted in a polling environment. The values of these assignments will be added to the overall average scores and will be included in the export options.

- 1 From the Manage tab, select a participant list and click Results Manager.
- 2 Select a column, click Columns and select Add Manual Column.
- 3 Enter the column name, date, performance point(s) and attendance point(s).

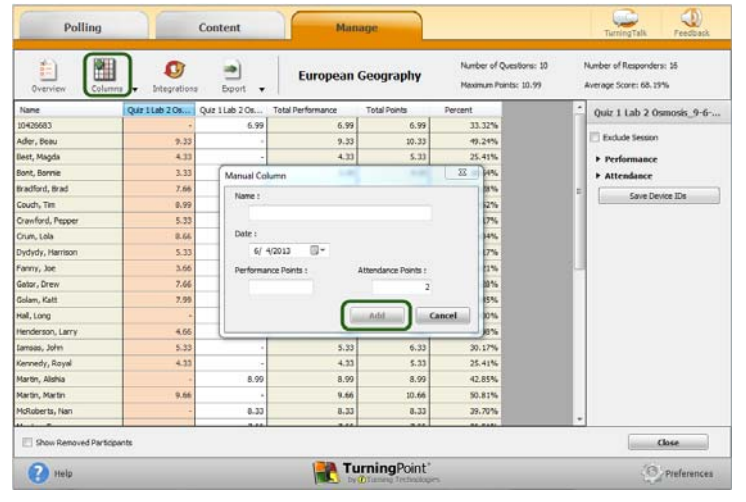

- 4 Click Add.
- 5 Double-click a **cell** in the new column to manually enter a participant's grade.

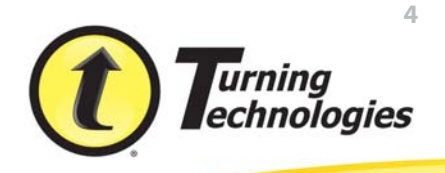

### Devices

#### Assigning an Unassigned Device

Unassigned devices are devices (ResponseCards or ResponseWare) that responded during a session but are not assigned a participant within the participant list.

- 1 From the Manage tab, select a participant list and click Results Manager.
- 2 Select the **unassigned device** in the Results Manager Overview.
- 3 Expand the **Assign Device** category in the right panel.
- 4 Select the appropriate **participant** from the **Choose Participant** drop-down menu and click **Assign to Participant**.

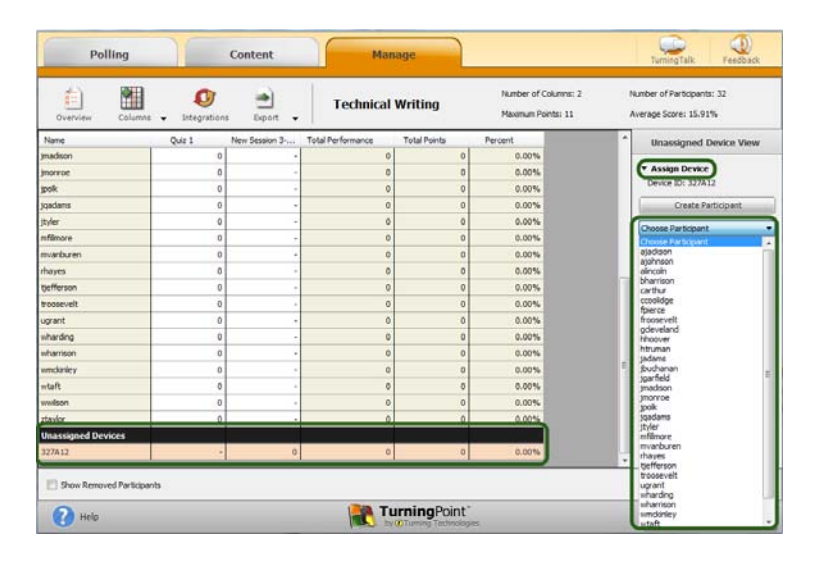

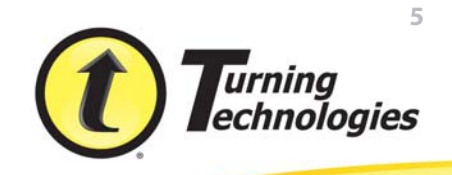